## Enviar frequência dos bolsistas PRODAP

SIPAC – Portal administrativo.

Objetivo: Este manual visa auxiliar a chefia de unidade a realizar o envio da frequência dos bolsistas PRODAP lotados em suas unidades.

Atenção: Os dados utilizados nos exemplos desse manual são ilustrativos, eles são apresentados visando instruir o usuário na utilização do sistema.

## 1. Enviar frequência dos bolsistas PRODAP:

Para enviar as frequências, acesse:

## $\textbf{Portal Administrativo} \rightarrow \textbf{Bolsas} \rightarrow \textbf{Frequências} \rightarrow \textbf{Enviar folha de Frequência.}$

| 🗋 Requisições 🛛 🗐 Comunicação                                                | 🛃 Bolsas 🛒 Compra                       | ıs ڷ Contratos 🍶 Projetos 🔒 Orçamento 赙 Patrimôn        | io 📋 Protocolo | 🔍 Outros                              |  |  |
|------------------------------------------------------------------------------|-----------------------------------------|---------------------------------------------------------|----------------|---------------------------------------|--|--|
|                                                                              | Declaração                              |                                                         | _              |                                       |  |  |
| LEMBRETE SOBRE A INST                                                        | Frequências 🕨                           | Enviar Folha de Frequência                              |                |                                       |  |  |
| A PROAD/PROPLAN juntamente com o DRM, divulgam: LE                           |                                         | Visualizar Frequência Enviada                           | DE 2014        | Caixa Postal 🜌                        |  |  |
| Dispoe sobre os procedimentos adr<br>serviços em geral, Art, 3º Quando       | ninistrativos basicos pa                | Solicitar Frequência Fora de Prazo                      | taçao de       | Trocar Foto                           |  |  |
|                                                                              |                                         | Visualizar Solicitações de Freg. Fora do Prazo Enviadas |                | Editar Perfil                         |  |  |
|                                                                              |                                         |                                                         | Todas          | Alterar Senha                         |  |  |
|                                                                              |                                         |                                                         |                |                                       |  |  |
|                                                                              | n                                       | Terreter land                                           |                |                                       |  |  |
| Bens (0) Extrato P                                                           | rocessos Requisiçõe                     | is Transportes Levantamentos                            |                | Licitações em<br>Processamento        |  |  |
| Abaine astão listados os 20 dil                                              |                                         |                                                         |                | no DMP Contratos                      |  |  |
| Abaixo estao listados os 20 un                                               | timos topicos cadastrad                 | os.                                                     |                | Memorandos Consulta<br>Eletrônicos de |  |  |
| Informações: ?                                                               |                                         |                                                         |                | Editais                               |  |  |
| Você será direciona                                                          | do(a) para a                            | página abaixo:                                          |                |                                       |  |  |
| Para ajudar no envio da folha                                                | de frequência foi dis                   | ponibilizado um manual.                                 |                |                                       |  |  |
| Esta operação possui n                                                       | naterial para ajuda ad                  | o usuário:                                              |                |                                       |  |  |
| Clique aqui para act                                                         | • Clique aqui para acessar o(a) Manual. |                                                         |                |                                       |  |  |
| Problemas com o Envio da Folha de Frequência? Clique aqui para Abrir Chamado |                                         |                                                         |                |                                       |  |  |
|                                                                              |                                         |                                                         |                |                                       |  |  |
| SETORES COM FREQUENCIAS A ENVIAR                                             |                                         |                                                         |                |                                       |  |  |
|                                                                              | Unidade: 🖈                              | SELECIONE                                               |                | v ?                                   |  |  |
|                                                                              |                                         | Cancelar Continuar >>                                   |                |                                       |  |  |
| * Campos de preenchimento obrigatório.                                       |                                         |                                                         |                |                                       |  |  |

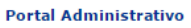

Escolha a unidade que deseja enviar as frequências e em seguida clique em **CONTINUAR.** Feito isso, será direcionado para a seguinte lista com todos os bolsistas cadastrados:

|            | FOLHA DE    | FREQUÊNCIA  |
|------------|-------------|-------------|
| Unidade: ( | COORDENAÇÃO | DE SISTEMAS |

Período: Julho de 2016

| BOLSAS                          |                                         |                                                                                                    |                      |              |            |              |
|---------------------------------|-----------------------------------------|----------------------------------------------------------------------------------------------------|----------------------|--------------|------------|--------------|
|                                 | Matrícula                               | Bolsista                                                                                                    | Tipo de Bolsa        | Qtd. Enviada | Frequência | Marcar Todos |
| 1                               |                                         | AND AND INCOMES AND ADDRESS.                                                                                                    | BOLSA PRODAP - (UFS) | 0            | %          |              |
| 2                               | -                                       | DAMES STREAM OF AUGUST                                                                                                    | BOLSA PRODAP - (UFS) | 0            | %          |              |
| 3                               | 0100017640                              | Dented and the state                                                                                                    | BOLSA PRODAP - (UFS) | 15           | %          |              |
| 4                               | (1000) (100) (1000)                     | ED CHARLES INCOMENTS PERMIT                                                                                                    | BOLSA PRODAP - (UFS) | 5            | %          |              |
| 5                               |                                         | sprine of sub-line sprine                                                                                                    | BOLSA PRODAP - (UFS) | 5            | %          |              |
| 6                               | 10000000000                             | RADE AND TAUNDARY                                                                                                    | BOLSA PRODAP - (UFS) | 24           | %          |              |
| 7                               | 101010-0005                             | RUNCA MORPH IN DURING                                                                                                    | BOLSA PRODAP - (UFS) | 24           | %          |              |
| 8                               | 10.000                                  | NAMES AND ADDRESS OF TAXABLE                                                                                                    | BOLSA PRODAP - (UFS) | 0            | %          |              |
| 9                               | pr                                      | AURICAL CONSIGN AND                                                                                                    | BOLSA PRODAP - (UFS) | 5            | %          |              |
| 10                              | 100000000000000000000000000000000000000 | PREVIOUS CONTRACTOR OF STREET, STREET, | BOLSA PRODAP - (UFS) | 5            | %          |              |
| 11                              | 0.0000000                               | 1000,000,000                                                                                                    | BOLSA PRODAP - (UFS) | 7            | %          |              |
| 12                              | 10.000.000                              | THE RUPE LOOPING STUTE                                                                                                    | BOLSA PRODAP - (UFS) | 7            | %          |              |
| << Voltar Cancelar Continuar >> |                                         |                                                                                                    |                      |              |            |              |

Para registrar a frequência, preencha o campo destacado em vermelho com a porcentagem de frequência de cada um. Caso queira atribuir 100% em todos os bolsistas, clique em "**Marcar Todos**". Após inserir a frequência, clique em "**CONTINUAR**".

|    |                        | FOLHA DE FREQUÊ                                                                                                    | NCIA            |            |  |
|----|------------------------|----------------------------------------------------------------------------------------------------|-----------------|------------|--|
|    |                        | Unidade: COORDENAÇÃO DE SISTEMA                                                                                                    | S (11.12.02.00) |            |  |
|    |                        | Período: Julho de 2016                                                                                                    |                 |            |  |
|    |                        |                                                                                                    |                 |            |  |
|    |                        | FREQUÊNCIAS GERA                                                                                                    | DAS             |            |  |
|    | Matrícula              | Nome                                                                                                    | Tipo de Bolsa   | Frequência |  |
| 1  | and the second second  | THE REPARTMENT STORE                                                                                                    | BOLSA PRODAP    | 100%       |  |
| 2  | and the second second  | 1000,000,000                                                                                                    | BOLSA PRODAP    | 100%       |  |
| 3  | 211110_01000_000       | Induced (second conclusion sub-data                                                                                                    | BOLSA PRODAP    | 100%       |  |
| 4  | 211 CONTRACTOR         | ACRES CONTRACTOR AND                                                                                                    | BOLSA PRODAP    | 100%       |  |
| 5  | production that the    | Had Built Bruke States Had The                                                                                                    | BOLSA PRODAP    | 100%       |  |
| 6  | procession fields      | MUSICA PROPERTY DA DELEMA                                                                                                    | BOLSA PRODAP    | 100%       |  |
| 7  | 2000 CONT 1922         | BALER AND THE PARTY OF THE PARTY OF THE PART | BOLSA PRODAP    | 100%       |  |
| 8  | and the second second  | ADVIDE DE DUDIERS (ENCE                                                                                                    | BOLSA PRODAP    | 100%       |  |
| 9  | 20000 (100 (1000))     | 40 CHARLES MALCOMENTS MEMORY                                                                                                    | BOLSA PRODAP    | 100%       |  |
| 10 | and the second read    | DANKS MOUNT (PR                                                                                                    | BOLSA PRODAP    | 100%       |  |
| 11 | 2000 ( CONTRACTOR ) 10 | DAMES STREAM AND AND ADDRESS                                                                                                    | BOLSA PRODAP    | 100%       |  |
| 12 | procession of          | AND A DECK DE LANCER                                                                                                    | BOLSA PRODAP    | 100%       |  |
|    |                        |                                                                                                    |                 |            |  |

Confirmar << Voltar Cancelar

Confira os dados inseridos, caso tudo estiver correto, clique em "CONFIRMAR". O seguinte relátorio será exibido:

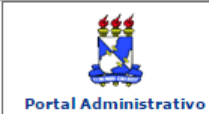

Universidade Federal de Sergipe Sistema Integrado de Patrimônio, Administração e Contratos (espelho/2016-08-16) Emitido em 16/08/2016 16:48

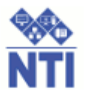

## RELATÓRIO DO ENVIO DE FOLHA DE FREQUÊNCIA

| Período:              | Julho de 2016                      |  |  |  |
|-----------------------|------------------------------------|--|--|--|
| Unidade:              | 11120200 - COORDENAÇÃO DE SISTEMAS |  |  |  |
| Tipos de bolsa: Todos |                                    |  |  |  |

|    | Bolsista (Matrícula - Nome)                                                                                                    | Tipo de Bolsa         | Freqüência | Início     | Fim        |  |  |
|----|----------------------------------------------------------------------------------------------------|-----------------------|------------|------------|------------|--|--|
| Un | Unidade: 11120200 - COORDENAÇÃO DE SISTEMAS                                                                                                    |                       |            |            |            |  |  |
| 1  | PROPERTY AND A DESCRIPTION OF THE PARTY OF THE PARTY OF T    | BOLSA PRODAP<br>(UFS) | 100%       | 01/07/2016 | 31/07/2017 |  |  |
| 2  | presidentia (AMEL) STREAURS AURS                                                                                                    | BOLSA PRODAP<br>(UFS) | 100%       | 01/07/2016 | 31/07/2017 |  |  |
| 3  | 2112202760 (MBJ 10364 (MB                                                                                                    | BOLSA PRODAP<br>(UFS) | 100%       | 01/04/2015 | 30/04/2017 |  |  |
| 4  | Internet at the second to the                                                                                                    | BOLSA PRODAP<br>(UFS) | 100%       | 01/02/2016 | 30/04/2017 |  |  |
| 5  | processing approximation of the statement                                                                                                    | BOLSA PRODAP<br>(UFS) | 100%       | 01/02/2016 | 30/09/2016 |  |  |
| 6  | NUMBER OF STREET                                                                                                    | BOLSA PRODAP<br>(UFS) | 100%       | 01/07/2014 | 31/07/2016 |  |  |
| 7  | statements and statements in                                                                                                    | BOLSA PRODAP<br>(UFS) | 100%       | 01/07/2014 | 31/07/2016 |  |  |
| 8  | ACCOUNTS - NAMES AND ADDRESS OF ADDRESS OF ADDRESS<br>ADDRESS OF ADDRESS OF ADDRESS OF ADDRESS OF ADDRESS OF ADDRESS OF ADDRESS OF ADDRESS OF ADDRESS OF ADDRESS OF ADDRESS OF ADDRESS OF ADDRESS OF ADDRESS OF ADDRESS OF ADDRESS OF ADDRESS OF ADDRESS OF ADDRESS OF ADDRESS OF ADDRESS OF ADDR | BOLSA PRODAP<br>(UFS) | 100%       | 01/07/2016 | 31/07/2017 |  |  |
| 9  | processing waters compared                                                                                                    | BOLSA PRODAP<br>(UFS) | 100%       | 01/02/2016 | 30/09/2016 |  |  |
| 10 | And the second statement of the second second secon    | BOLSA PRODAP<br>(UFS) | 100%       | 01/02/2016 | 30/09/2016 |  |  |
| 11 | protostation and protostation                                                                                                    | BOLSA PRODAP<br>(UFS) | 100%       | 01/12/2015 | 31/12/2016 |  |  |
| 12 | DURING THE RUPE LINE MANY                                                                                                    | BOLSA PRODAP<br>(UFS) | 100%       | 01/12/2015 | 31/12/2016 |  |  |

São Cristóvão/SE, 16 de Agosto de 2016

Assinatura do responsável pelo envio

Nome: Cargo ou Função: Matrícula:

Assinatura

Imprimir 🗎

SIPAC (espelho/2016-08-16) | Núcleo de Tecnologia da Informação/UFS - - | Copyright © 2005-2016 - UFRN - joaodebarro.espelho

Atualizado em: Ter, 16 de agosto de 2016, 17:03

< Voltar